بسمه تعالی دبیرخانه استانی آذربایجانغربی مجموعه سوالات طبقه بندی شده نصب و راه اندازی سیستم های رایانه ای پایه دهم فنی و حرفه ای تهیه و تنظیم : سمیه نوروزی شهرستان میاندوآب سال تحصیلی ۹۶-۹۶

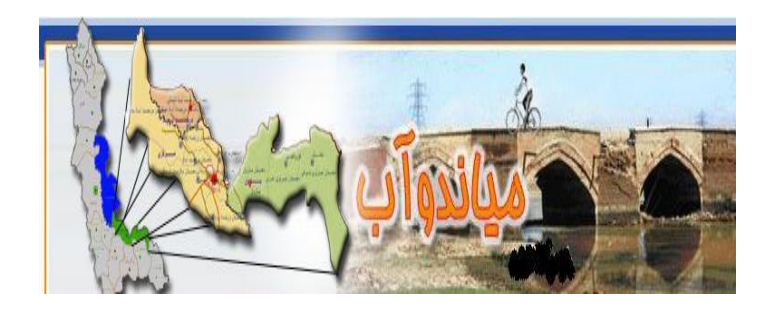

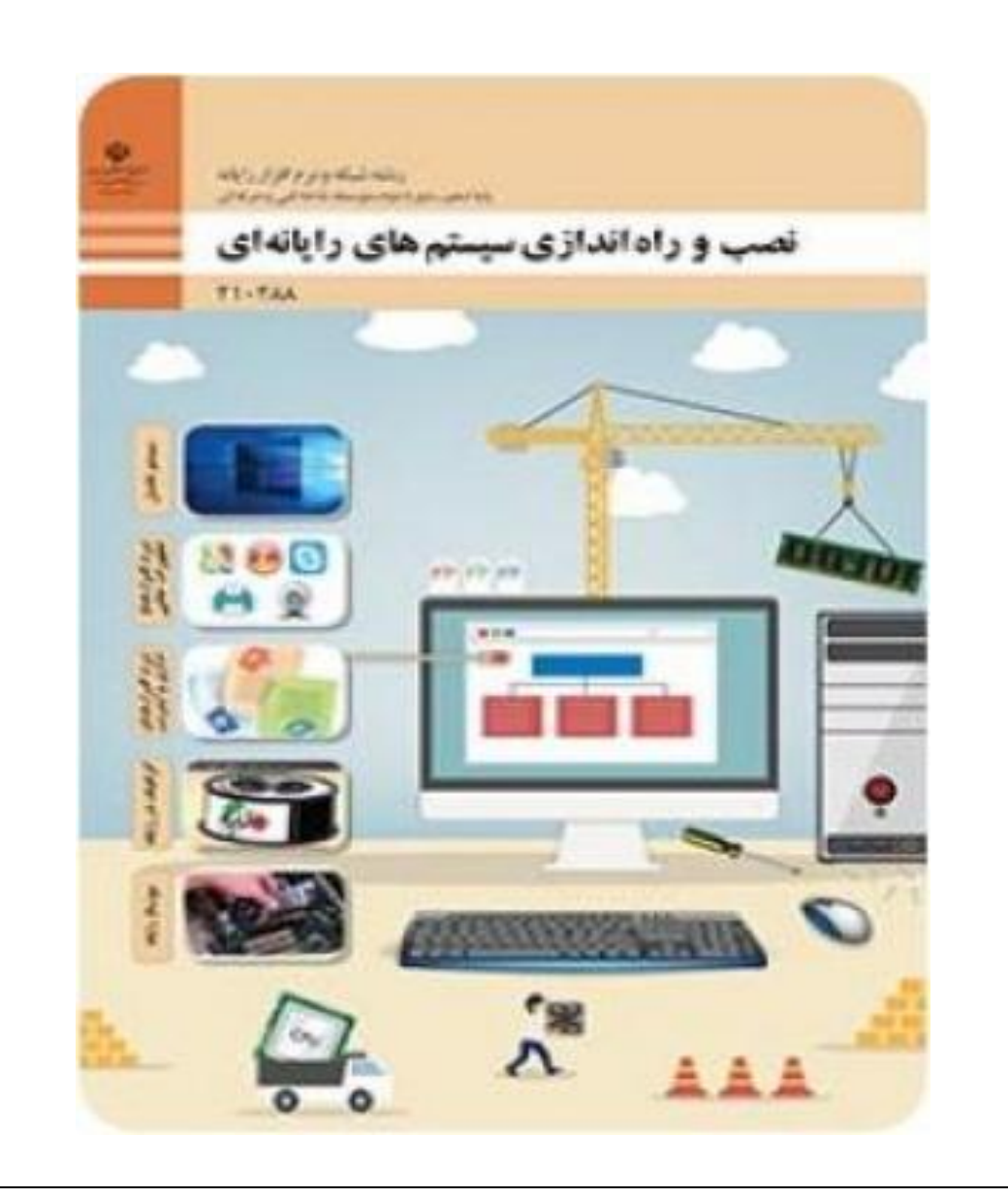

| سوالات فصل اول                                                                        |   |
|---------------------------------------------------------------------------------------|---|
|                                                                                       |   |
|                                                                                       |   |
|                                                                                       |   |
| برای روشن شدن سیستم ابتدا دکمهرااز کیس فشار میدهیم .                                  |   |
| الف – Restart ب – Power ج – هردو مورد د – هیچ کدام                                    | ١ |
| GUI به گویند.                                                                         | ٢ |
| الف – صحفه نمایش ب – اشاره گر ماوس ج – نوار ابزار د – رابط کاربر گرافیکی              |   |
| درگاه (پورت) اتصال ماوس به کیساست .                                                   | ٣ |
| الف – SATA ب – DSB ج – ps2 د – ٻوج                                                    |   |
| یک واسط کاربری سخت افزاری محسوب میشود که کاربر از طریق آن با رایانه ار تباط           | ۴ |
| برقرار می کند .                                                                       |   |
| الف – صحفه نمایش ب – کیس ج – ماوس د – مانیتور                                         |   |
| معمولا برای انتخاب یک شی یا موضوع در محیط ویندوز از عملماوس استفاده میکنم .           | ۵ |
| الف – کلیک ب – دابل کل <sub>ک</sub> ک ج – راست کلیک د – چرخه Wheel                    |   |
| معمولا برای اجرای پرونده های اجرایی ویا باز کردن پوشه ها ودرایو ها از عملماوس استفاده | ۶ |
| می کنیم .                                                                             |   |
| الف – دابل کلیک ب – راست کلیک ج – کلیک د – چرخه پیمایش                                |   |
| به عمل کشیدن ورها کردن گویند .                                                        | ۷ |
| الف – Right click ب – Scroll wheel ج – click د – Right click                          |   |

| کدامیک از کلیدهای زیر از جمله کلید های تایپی نمی باشد؟ |                              |  |
|--------------------------------------------------------|------------------------------|--|
| ب – Backspace – د – F5 – ج – Tab                       | الف – capsLock               |  |
| سته کلیدهای تایپی می باشد؟.                            | ۹ کدامیک از کلیدهای زیر از د |  |
| E ج – کلید های جهتی د – Num Lock                       | الف - Enter ب– nd            |  |
|                                                        |                              |  |

| به کدام دسته از کلیدها ، کلید های تابعی می گویند.؟                        | ۱۰ |
|---------------------------------------------------------------------------|----|
| الف – حروف واعداد ب – Home ج – کلید های F1 تا F12 د – کلید های اعداد      |    |
| خاموش بودن دکمه باعث می شود صحفه کلید عددی خاموش وکار نکند .              | 11 |
| الف – Tab ب – Esc ج – CapsLocK د – Num Lock                               |    |
| هنگام تایپ حروف انگلیسی نگه داشتن دکمهبا زدن حرف دلخواه،  آن حرف به صورت  | ١٢ |
| بزرگ نوشته می شود .                                                       |    |
| الف – shift ب – ctrl ج – Fn د – ۶ shift                                   |    |
| روی میزکار تعدادی تصویر کوچک به نام وجود دارد که هرکدام می تواند نمایانگر | ١٣ |
| یک برنامه یک پوشه یا یک پرونده باشد.                                      |    |
| الف – Desktop ب – Taskbar ج – Lcon د – Start                              |    |
| دراین بخش زمان ، تاریخ ، زبان سیستم و نمادهایی دیده می شود و نام دارد.    | 14 |
| الف – Notification Area ب Start menu                                      |    |

| All F                       | د – Programe                      | Middle                                | ج – Section           |    |
|-----------------------------|-----------------------------------|---------------------------------------|-----------------------|----|
|                             | ش کردن سیستم می باشد.             | از Power برای خامو                    | گزینه                 | ۱۵ |
| د – log off                 | Restart – ट                       | ب – Shut Down                         | الف – Sleep           |    |
|                             | داده میشود                        | در نمایش                              | عنوان یک پنجره        | 18 |
| د– Menu Bar                 | Status bar – ट                    | T ب – Ribbon                          | الف – itle Bar        |    |
| ئىود .                      | ره به اندازه کل پنجره می ن        | باعث تغيير اندازه پنج                 | دكمه                  | ۱۷ |
| Maximize                    | ب — Button                        | Close                                 | الف – Button          |    |
| Minimize                    | د – Button                        | Restor                                | e Down – <del>c</del> |    |
| سمت بالا وپایین وراست جابجا | د تا محتویات پنجره را به <b>.</b> | به کاربر اجازه می ده<br>مشاهده نماید. | نوار                  | ۱۸ |
|                             |                                   |                                       | وتل محتويات را        |    |
| TitLe                       | ب – Bar                           | Maximize                              | الف –Button           |    |
| Sc                          | د – croll Bar                     | Me                                    | enu Bar– <sub>e</sub> |    |

| گزینه باعث مرتب سازی پنجره ها ی فعال به صورت آبشاری می شود. |      |             | ١٩              |  |
|-------------------------------------------------------------|------|-------------|-----------------|--|
| ب – Show windows Stacked                                    | Show | windows Sid | e by Side – الف |  |
| د – Show The desktop                                        |      | cascade     | windows – ट     |  |

| گزینه باعث مرتب سازی پنجره های فعال به صورت افقی می شود .                                              |    |
|----------------------------------------------------------------------------------------------------|----|
| الف – Show windows Stacked ب ج – Show windows Side by Side                                             |    |
| ج Show The Desktop – د cascade windows – ج                                                             |    |
| گزینه باعث می شود تمامی پنجره های فعال به صورت همزمان به حداقل برسند                                   | ۲۱ |
| الف – Show windows Stacked ب Show windows Side by Side                                                 |    |
| ج cascade windows – ج                                                                                  |    |
| کلید میانبر برای Show Desktopمی باشد.                                                                  | ۲۲ |
| الف – Ctrl + M ج – winkey + M د – Alt + F4 د – Shift + M                                               |    |
| مشخص کننده یک حافظه سخت افزاری بلند مدت وجانبی است که می تواند کل یایک بخش مستقیل<br>از حافظه یاد شود. | ۲۳ |
| الف – پوشه ب – پرونده ج – فايل د – درايو                                                               |    |
| برای نگهداری یک یا چند پرونده ازاستفاده می کنیم.                                                       | 74 |
| الف—فایل ب- درایو ج—پوشه د- دیسک سخت                                                                   |    |
| به عمل تقسیم دیسک به چند بخشمی گویند.                                                                  | 20 |
| الف – درایوبندی ب – پارتیشن بندی ج – درایو د – یکپارچه سازی                                            |    |
|                                                                                                    |    |

| در نامگذاری درایوها ازحرفوو کنیم                                               | 28 |
|--------------------------------------------------------------------------------|----|
| الف-E,D - ه B,A - ج Z,A د – E,D - د – B,A                                      |    |
| در پنجره کاوشگر گزینه درزبانه Home جهت ایجاد پوشه جدید می باشد .               | ۲۷ |
| الف – New folder ج — Move To د – Delete ج Move To                              |    |
| درنامگذاری پوشه ها کدامیک ازکاراکترهای زیر مجاز نیست.                          | ۲۸ |
| الف - حروف الفبا ب - * ج - null د                                              |    |
| کدام نام برای نام پوشه مناسب است؟                                              | 29 |
| الف – 2S? ب – ۲/ A ج – ۲ – BA : C د – ۵ null                                   |    |
| گزینه باعث نمایش پوشه های یک پنجره به صورت آیکن های بزرگ می شود.               | ۳. |
| الف – Extra targe icons – ب – Details – ج – List د – Large icons               |    |
| گزینه باعث نمایش پوشه ها و محتویات یک پنجره با جزٍئیات کامل ازجمله ساعت وتاریخ | ۳۱ |
| ایجاد وتغییر آنها می شود .                                                     |    |
| الف – Extra targe icons – ب – Details – ج – List د – Large icons               |    |
| کلید های ترکیبی گزینه باعث انتخاب همه محتویات پنجره جاری می شود.               | ۳۲ |
| الف – Alt + Ctrl + A – ب – Shift + A – د – Alt + A – د – Alt + A               |    |
| در کادر ویژگی های پوشه گزینه جهت تعیین محل ذخیره سازی پوشه می باشد .           | ۳۳ |
| الف – Size on disk – د – Location – ج – Created                                |    |

| در کادر ویژگی های پوشه گزینهنوع پرونده رانشان می دهد .                    | 34 |
|---------------------------------------------------------------------------|----|
| الف – Create with ب – Size ج – Type of file د – Location                  |    |
| در کادر مشخصات درایو گزینه۱ زبانه GeneraL فضای استفاده شده را نشان میدهد. | ۳۵ |
| الف – used space ب – File System ج – Free Space د – TyPe                  |    |
| گزینهازکادر ویژگی درایو ، نوع فایل سیستم رانشان می دهد .                  | 38 |
| الف – Used space ب – File System ج – Free Space                           |    |

| صحيح / غلط :                                                                              | 43 |
|-------------------------------------------------------------------------------------------|----|
| الف – جستجوی پرونده یا پوشه ی خاص ، از کادر جستجو داخل کاوشگر پرونده که در بالا وسمت راست |    |
| پنجره قرار دارد وبه نام Search quick است صورت می گیرد.                                    |    |
| ب – برای عمل نسخه برداری می توان از Alt + Drag استفاده کرد .                              |    |
| ج – ویژگی open with نام برنامه ای است که پرونده را باز می کند .                           |    |
| د- جهت ارتخاب اشیاء غیر متوالی از کلید Alt همراه یا کلیک روی آیتم مورد نظر                |    |
| استفادہ می کندہ .                                                                         |    |
|                                                                                           |    |
|                                                                                           |    |
|                                                                                           |    |
|                                                                                           |    |
|                                                                                           |    |
|                                                                                           |    |
|                                                                                           |    |
|                                                                                           |    |
| جور کردنی :                                                                               | 44 |
| انتقال New Folder                                                                         |    |
| نوار ابزار ALt + tab                                                                      |    |
| منوی شروع Cut                                                                             |    |
| سوۂیج بین پنجرہ باز TooL bar                                                              |    |
| پوشه جدید Start                                                                           |    |
| نوار عنوان Scroll Bar                                                                     |    |
| Title Bar                                                                                 |    |
|                                                                                           |    |
|                                                                                           |    |
|                                                                                           |    |

| کدامیک از چاپگرهای زیر بدون سرو صدا ومناسب برای چاپ تصاویر رنگی وگرافیکی می باشد؟ |   |  |
|-----------------------------------------------------------------------------------|---|--|
| الف – سوزنی ب – لیزری ج – جوهر افشان د – هرسه مورد                                |   |  |
| دقت چاپ چاپگر های جوهر افشان بر حسب تعین می شود                                   | ۷ |  |
| الف – تعداد کاراکتر در ثانیه ب – تعدادکلمه در ثانیه                               |   |  |
| ج – تعداد بایت در ثانیه د – تعداد نقطه در اینچ                                    |   |  |
| کدام گزینه ازمزایای چاپگر های جوهر افشان نمی طِشد؟.                               | ۸ |  |
| الف وضوح چاپ بالایی دارند ب – بسیار ارزان قیمت هستند                              |   |  |
| ج – سرعت چاپ آن بسیار بالاست د – الف – ب                                          |   |  |

| کدامیک از چاپگرهای زیر بسیار ا رزان قیمت هستند.؟                          |    |  |
|---------------------------------------------------------------------------|----|--|
| الف – جوهر افشان ب – لیزری ج – سوزنی د – همه موارد                        |    |  |
| کاغذ های فتوگلاسه و رنگی بیشتر در نوع چاپگر هایمورد استفاده قرار می گیرد. | 1. |  |
| الف-لیزری ب- سوزنی ج-الف-ب د- جوهر افشان                                  |    |  |
| چاپگر های مانند دستگاه فتوکپی هستند .                                     | 11 |  |
| الف – لیزری ب- سوزنی ج – جوهر افشان د- هیچ کدام                           |    |  |
| معمولا از نوع درگاهوو یا با رایانه استفاده می کنیم .                      | ١٢ |  |
| الف – LPT - USB ب – LPT - SATA                                            |    |  |
| ج – LTP – BSU – د – همه موارد                                             |    |  |

| برای نصب دستگاهای جانبی همانند پرینتر ها از منوی شروع گزینهرا انتخاب می کنیم .                    | ۱۳ |
|---------------------------------------------------------------------------------------------------|----|
| الف – Device ب– Printers ج – Setting د– File Explores                                             |    |
| برای مشاهده لیست دستگاههای جانبی از پنجره Setting ، گزینهرا انتخاب می کنیم.                       | 14 |
| Personalization $-\infty$ Accounts $-\infty$ System $-\infty$ Device $-\omega_{11}$               |    |
| کن کا Conter کی کا Add Printers & Scaners کی باشد                                                 | ۱۵ |
|                                                                                                   |    |
| الف – تعين سخت افزار يا پرينتر پيش فرض ب – تعين اسكنر پيش فرض                                     |    |
| ج – افزودن پرينتر يا اسكنر د- هيچ كدام                                                            |    |
| با کدام گزینه می توان پس از راست کلیک روی چاپگر مورد نظر آنرا به عنوان چاپگر پیش فرض تعیین نمود . | 18 |
| الف – Add Printers & Scaners ب ح – Add Printers                                                   |    |
| ·                                                                                                 |    |
| ج Install Printers – د- Print range                                                               |    |
| از کادر ویژگی چاپگر بخش درزبانه GeneraL برای تغیراولویت چاپ بکار برده می شود .                    | ١٧ |
| الف – Priority ب– Status ج– Document د– view                                                      |    |
| برای حذف یک سر ازصف چاپ روی آن راست کلیک واز منوی بازشو گزینهرا انتخاب می                         | ۱۸ |
| كنيم.                                                                                             |    |
| Canaal all Dalata Canaal                                                                          |    |
|                                                                                                   | 19 |
| دهد .                                                                                             |    |
|                                                                                                   |    |
| الف – پرينتر ب – اسکنر ج – پويشکر د – ب وج                                                        |    |
| متداول ترین نوع اسکنرکه معمولا به صورت رومیزی در اندازه A۴ است که با حرکت هرعمل اسکن را انجام می  | ۲. |
| دهد ، اسنکر نام دارد.                                                                             |    |
|                                                                                                   |    |
| الف – شیت قد ب – مسطح یا تخت ج – دستی یا قابل حمل د – رومیزی                                      |    |

|   | اسکنراز نظر اندازه کوچک تر از مدل رومیزی هستند وعکس یا سند را به داخل اسکنر می               | ۲۱  |
|---|----------------------------------------------------------------------------------------------|-----|
|   | فرستید که به جای حرکت هر چاپگرها کاغذ حرکت وشاید در کیفیت نهایی تایید منفی داشته باشند.      |     |
|   |                                                                                              |     |
|   | الف - شیت فد ب – دستی قابل حمل د – رومیزی ج - مسطح یا تخت                                    |     |
|   | در تهیه اسکنر به چه نکاتی باید دقت کرد ?                                                     | 22  |
|   |                                                                                              |     |
|   | الف – عمق بیت ب– تفکیک پذیری ج – سرعت د– همه موارد                                           |     |
|   | برای راه اندازی اسکنر به رایانه از چند کابل استفاده می کنیم .                                | ۲۳  |
|   |                                                                                              |     |
|   | الف –دو كابل برق ب – دو كابل LPI و برق                                                       |     |
|   |                                                                                              |     |
|   |                                                                                              |     |
|   | ج دو قابل ۲۱ ، ۲۵۰ ، ۲۰۰۰ ، ۲۰۰۰ ، ۲۰۰۰ ، ۲۰۰۰ و قابل منبع تعدیه                             | 46  |
|   |                                                                                              | , , |
|   | الف – به بخش Setting ، فته وازبخش Devices ، وي گزينه Scaner & Scaner كليك مي                 |     |
|   | کنی.                                                                                         |     |
|   | J~ <b></b>                                                                                   |     |
|   | ب- سی دی راه انداز اسکنر را داخل سی دی رام قرار می دهیم تا به صورت اتوران اقدام به نصب کنیم. |     |
|   | ج- الف- ب                                                                                    |     |
|   | د – هیچ کدام                                                                                 |     |
|   | از ویزارد نصب راه انداز اسکنر برای شروع به نصب گزینهرا انتخاب می کنیم .                      | 20  |
|   | الف – view or Print guiaes ب الف – Connect to HP Support                                     |     |
|   |                                                                                              |     |
|   | ج Exit Install Software                                                                      |     |
|   | برای اسکن کردن نصب اسکنر از پنجره Devices گزینه را انتخاب میکنیم وسپس روی                    | 26  |
|   | اسکنر مورد نظر دابل کلیک می کنیم تا برای انجام اسکنر گزینهرا کلیک کنیم .                     |     |
|   |                                                                                              |     |
|   | الف– add Printers & Scaners – on ب – Start add Printers & Scaners – on                       |     |
|   |                                                                                              |     |
|   | ج Devices and Priters - Scan - ، Devices and Priters - See - ج                               |     |
| 1 |                                                                                              |     |

| از پنجره برای بررسی جهت نصب سخت افزارها ی مورد نظر از جمله وب کم استفاده می کنیم .                                                                                                    | 27 |
|----------------------------------------------------------------------------------------------------|----|
| الف – Devices Manager – ج Disk drives م – Devices Manager                                                                                                    |    |
| از پنجره Setting گزینه برای مشاهده تنظیمات وب کم وفعال کردن آن می باشد                                                                                                    | 28 |
|                                                                                                    |    |
| الف – Devices ج – Personalization ج Priority System                                                                                                    |    |
| از پنجره Privacy گزینهوانتخابوانتخاب Privacy گزینهوانتخاب                                                                                                    | 29 |
| الف — Camera – on APP connector ب – Radios – on                                                                                                    |    |
| ج – Camera د_ Speech – inking & typing – گزینه Let apps use my camera                                                                                                    |    |
| را On می کنیم                                                                                                    |    |
| برنامه Camera دربخشقرار دارد .                                                                                                    | 30 |
|                                                                                                    |    |
| الف – Setting ب – all Programs ج – all app د – Setting                                                                                                    |    |
| وسیله ای که صدا را از کاربر دریافت کرده وبه رایانه منتقل می نمایید ،نام دارد .                                                                                                    | 31 |
| $  \dot{b}_{1} - c_{1} + c_{2} + c_{3} + c_{4} + c_{4} +$ |    |
| بدای تنظیم میکروفن روی نماد بلندگو درنوار وظیفه راست کلیک وگزینه را انتخاب می                                                                                                    | 32 |
| بربی دستین می تروی شده بست بو در ورار و میده می تریند می در باید و میده می می می می می از منطق می می می می می<br>کنده.                                                                                                    |    |
|                                                                                                    |    |
| ەلىف – Recording device ب- Recording device                                                                                                    |    |
|                                                                                                    |    |
| volume control option – ه Sounds – ج                                                                                                    |    |
| نرم افزاری که امکان تولید وویرایش متن را دراختیار کاربران قرار می دهد یکاست .                                                                                                    | 33 |
| الف—نرم افزار ترسيم نقاشي ب- نرم افزار صوتي                                                                                                    |    |
| ج – نرم افزار گرافیکی د– ویرایشگرمتن                                                                                                    |    |

| کدام گزینه ازمتد اول ترین نرم افزارهای واژه پرداز نمی باشد؟                                              | ٣۴ |
|----------------------------------------------------------------------------------------------------|----|
| الف – Corel Word Perfect ب – Paint Paint                                                                 |    |
| ج Microsoft word – د-                                                                                    |    |
| کتاب های الکترونیکی با پسوند ذخیره شده اند .                                                             | ۳۵ |
| الف – Doc ب – Doc ج – PDF د – Txt                                                                        |    |
| فایل هایی که با نرم آفزاری NotePad نوشته شده وذخیره می شود با پسوندهستند .                               | 38 |
| الف – Docx ب – Txt ج – DOC د – MP3                                                                       |    |
| برای ذخیره فایل های در محیط NotePad از منوی Fil گزینهرا انتخاب می کنیم .                                 | ۳۷ |
| الف – Save as ب – Page save – ج – Save as د– Save as                                                     |    |
| جهت بازکردن فایل موجود از منوی Fil گزینه را انتخاب می کنیم .                                             | ۳۸ |
| الف – Save as ب – Save ج – Exit د – Exit                                                                 |    |
| نرم افزاری که امکان ترسیم ذخیره ، بازیابی ، ویرایش وچاپ تصاویر را در اختیار ما قرار می دهد<br>نام دارد . | ۳٩ |
| الف – نرم افزار متنی ب – ویرایشگر متن                                                                    |    |
| ج – نرم افزارهای ویرایش صدا د – نرم افزار گرافیکی                                                        |    |
| کدامیک از نرم افزارهای زی از جمله نرم افزارهای گرافیکی نمی باشد .                                        | 4. |
| الف – Adobe Photoshopcc ب – Adobe Photoshopcc                                                            |    |
| چ – Paint Paint کر – Paint                                                                               |    |

| کدامیک از موارد زیر از جمله قالب های فایل های گرافیکی ،تصویری نمی باشد؟ |                  |         | کدامیک از مو  | 41 |
|-------------------------------------------------------------------------|------------------|---------|---------------|----|
| د - GIF                                                                 | JPG – ج          | ب – PNG | الف – mp3     |    |
| از بین قالب های تصویری زیر کدامیک حجم کمتری نسبت به بقیه دارد؟          |                  |         | از بين قالب ه | 47 |
| JPEG – ه JI                                                             | PG- <sub>e</sub> | ب – GIF | الف – PNG     |    |

| کدامیک از قالب های زیر از جمله فایل های صوتی رانشان می دهند ؟                                          |    |  |  |
|----------------------------------------------------------------------------------------------------|----|--|--|
|                                                                                                    |    |  |  |
| الف – Txt ب – Doc ج –wav د – JPEG                                                                      |    |  |  |
| برای ضبط صدا از ابزاراستفاده می کنیم .                                                                 | 44 |  |  |
|                                                                                                    |    |  |  |
| الف—وب کم ب- اسکنر ج – بلند گو د – میکروفن                                                             |    |  |  |
| به نرم افزار هایی که امکان پخش انواع پرونده های صوتی و تصاویر متحرک مانند فیلم وپویانمایی را در اختیار | 40 |  |  |
| کاربران قرار می دهد گویند .                                                                            |    |  |  |
|                                                                                                    |    |  |  |
| الف — گرافیکی ۔ ب ب ب ب ب ب ب ب ب ب ب ب ب ب ب ب ا ب ب ب ب ب ب ب ب ب ب ب ب ب ب ب ب ب ب ب ب              |    |  |  |
|                                                                                                    |    |  |  |
| ج – نرم افزار چند رسانه ای د – الف – ب                                                                 |    |  |  |
| کدام یک ازقالب های زیر نشان دهنده فایل ضبط شده با تلفن همراه شما می باشد؟                              | 49 |  |  |
|                                                                                                    |    |  |  |
| الف – AMR ب – mwv ج – Docx د – Docx                                                                    |    |  |  |
| هنگام ترسیم اشکال در محیط Paint جهت سهولت انجام کار دکمه را نگه می داریم .                             | 47 |  |  |
|                                                                                                    |    |  |  |
| الف – Ctrl ب– Alt ج – shift د- ماوس                                                                    |    |  |  |
| ابزار درمحیط  Paint برای پاک کردن خطوط واشکال ترسیم شده می باشد .                                      | 47 |  |  |
|                                                                                                    |    |  |  |
| <br>الف – Brushes ب – Resize ج – Resize د – Brushes                                                    |    |  |  |
| <br>ابزار درمحیط Paint برای چرخاندن تصویر وشی انتخاب شده درحالت های مختلف بکار برده                    | 49 |  |  |
| می شود .                                                                                               |    |  |  |
|                                                                                                    |    |  |  |

| - |                                                                   |    |
|---|-------------------------------------------------------------------|----|
|   | الف – Rotate ب – crop ج – select د – Resize                       |    |
|   | برنامه برای ضبط صدا بکار می رود .                                 | ۵۰ |
|   | الف — windows media player ب ب                                    |    |
|   | ج voice Recorder – د –                                            |    |
|   | نرم افزار برای مشاهده نقشه محل دلخواه مورد استفاده قرار می گیرد . | ۵۱ |
|   | الف – maps ب – skype ج – web came د – maps                        |    |

| بعد از پیدا کردن محل فعلی ما در نرم افزار نقشه با کلیک روی گزینهمی توان آن محل را | ۵۲ |
|-----------------------------------------------------------------------------------|----|
| ذخيره نمود                                                                        |    |
| الف – view ب – save as Location ج – view                                          |    |
| کدامیک از نرم افزارهای زیر ، نرم افزارهای آب وهوا می باشند .                      | ۵۳ |
| الف – Skype ب – Illustrator د – maps                                              |    |
| برای ساده ترکردن درج فرمول یا عبارت های ریاضی از نرم افزار هایاستفاده می کنیم .   | 54 |
| الف –Alarm & clock ب – Sticky Notes                                               |    |
| ج – MathInput – ک Calculator –                                                    |    |
| برای تنظیم اینکه سیستم در راس ساعت خاصی با صدای هشدار دهد از نرم افزاراستفاده می  | ۵۵ |
| كنيم .                                                                            |    |
| الف – Calculator ب – Alarm & clock                                                |    |
| چ- math Input ج                                                                   |    |

| ، ترین نرم افزار ضبط انواع پرونده ها روی لوح فشردهمی باشد                                           | ۵۶ متداول        |
|----------------------------------------------------------------------------------------------------|------------------|
| writer ب – Nero د – Image Skype                                                                     | الف — -          |
| ی ضبط انواع پرونده بر روی لوح فشرده گویند                                                           | ۵۷ به عمل        |
| یرایش ب– Nero ج write د – write                                                                     | الف- و           |
| ه جهت دریافت اطلاعات ساعت جهانی استفاده می کنیم .                                                   | ۵۸ از برنام      |
| Math Input –ب – Alarm & clock                                                                       | الف — :          |
| د – Sound Recorders – ه Ner                                                                         | <del>ج</del> – 0 |
| کوچکی که به مقصد تخریب یاجاسوسی تولید می شوندنام دارند .                                            | ۵۹ برنامه        |
| روس ب – آنتی ویروس ج – نرم افزار د – بد افزار                                                       | الف وير          |
| <b>ت</b> از موارد زیر ازدسته بد افزارها نمی باشد .                                                  | ۶۰ کدامیک        |
| کرم ب – Sticky Note ج – تروجان د - جاسوس                                                            | الف –            |
|                                                                                                    | · · · · C ·      |
| ۱۰ یک ترم افزار آمدیدی به همراه خود دارد به نام ده جهت خفاطت از سیستم دربرابر<br>ها را برعهده دارد. | ۲۱ ویدوز         |
|                                                                                                    |                  |
| يب – Skype کې windows Defender                                                                      | الف – r          |
| Sound Recorders _د_ Alarm & Cloc                                                                    | <del>ج</del> – k |
| Setting گروه شامل برنامه امنیتی ویندوز ۱۰ می باشد.                                                  | ۶۲ از کادر       |

ب - Personalization

د- Privacy

الف – System

update & Security - 7

| سوالات فصل سوم                                                                                |   |
|-----------------------------------------------------------------------------------------------|---|
|                                                                                               |   |
| نرم افزار متنی که امکانات حرفه ای تر نظیر قالب بندی متن وتصویررا دراختیار کاربران قرار می دهد | ١ |
| نام دارد.                                                                                     |   |
| الف – ویرایش متن ب – رضم افزار گرافیکی ج – نرم افزار تصویری د – واژه پرداز                    |   |
| پرونده ای که به وسیله نرم افزار word ایجاد می شود نام دارد.                                   | ٢ |
| الف –Document ب- فایل ج – پروژه د – همه موارد                                                 |   |
| سند می تواند شامل موارد زیر به جز باشد                                                        | ٣ |
| الف – متن ب ب الصاوير ج – حداول د – فيلم                                                      |   |
| کدامیک از موارد زیر در یک سند می تواند قرار گیرد.                                             | ۴ |
|                                                                                               |   |
| الف – نمودار ب – جدول ج – تصاویر ومتن د – همه موارد                                           |   |
| ترازبندی متن در محیط word از قسمتانجام می گیرد .                                              | ۵ |
| الف– Font ب – Paragraph د– Style د– formating                                                 |   |
| تغییر اندازه متن ، رنگ نوشته ها از قسمت صورت می گیرد .                                        | ۶ |
| الف– Font ب – Style ج – formatting د– Paragraph                                               |   |
| تغییر شکل ظاهری متن با هدف افزایش جذابیت یا تاکید روی متنگویند.                               | ۷ |
| الف – تغییر سبک متن ب– ترازبندی ج – قالب بندی متن د– همه موارد                                |   |
| ابزار برای کپی قالب متن انتخابی روی متن دیگری بکار برده می شود.                               | ٨ |
| الف – clear formatting ب- copy ج- Past ب                                                      |   |

| ٩  | کلید های ترکیبی برای درشت شدن متن انتخاب شده می باشد .                       |  |
|----|------------------------------------------------------------------------------|--|
|    | الف – ctrl + B – ح – Alt +B ج – ctrl + B د– Shift + B                        |  |
|    |                                                                              |  |
| ۱۰ | کلیدهای ترکیبی برای زیر خط دار کردن متن انتخابی می باشد .                    |  |
|    | الف-Alt +I - م- Alt +u - ج - ctrl + u - ب Alt +B                             |  |
| 11 | برای درج خط جدید از کلید استفاده می کنیم .                                   |  |
|    | الف– Alt ب – Shift ج – Enter د – Alt                                         |  |
| ١٢ | درانتقال متن به محل جدید گزینه باعث حفظ قالب بندی متن درهنگام انتقال میشود . |  |
|    | الف – Past format                                                            |  |
|    | format painter                                                               |  |
|    |                                                                              |  |
|    | ج- ازبین گزینه های past option انتخاب گزینه past                             |  |
|    | د- ازبین گزینه های past option انتخاب گزینه formating                        |  |
| ١٣ | کلید های ترکیبی عمل نسخه برداریمی باشد.                                      |  |
|    | الف - ctrl + v - ع - ctrl + s ج - ctrl + p د - ctrl + c                      |  |
| 14 | کلید های ترکیبی عمل انتقالمی باشد .                                          |  |
|    | الف - ctrl + v - ع - ctrl + s - ج - ctrl + p د- ctrl + c                     |  |
| 10 | کدام گزینه عمل اخیر را بی اثر می کند .                                       |  |
|    | الف – Redo ب– Repate ج – Redo د – Redo                                       |  |
| 18 | از براى انجام مجدد عمل لغوشده اخيراً استفاده ميكنيم.                         |  |
|    | الف – undo ب– Redo ج – ctrL + y د– الف – ج                                   |  |

| کلیدهای ترکیبی ctrl + z مربوط به می باشد.                      | ١٧ |
|----------------------------------------------------------------|----|
| الف– Redo ب– copy ج– Redo د– Redo                              |    |
| برای درج اشکال گرافیکی از کدام زبانه وگروه استفاده خواهیم کرد. | ۱۸ |
| الف– page layout – ب– page layout                              |    |
| lnsert - pages – ه lnsert – Links – <del>ر</del>               |    |

| از گروه Illustrations اشکال گرافیکی با انتخاب دستور قابل ترسیم میباشد .                                                | ١٩ |
|----------------------------------------------------------------------------------------------------|----|
| الف – picture ب– clip Art د– shapes                                                                                    |    |
| از گروهIllustrations با استفاده از گزینهمی توان تصویر دلخواهی به صحفه درج کرد .                                        | ۲۰ |
| الف – picture ب– shapes ج – chart د – smart Art                                                                        |    |
| تصاویر آماده روی سیستم از گروه Illustrations ودستورقابل دسترسی می باشد.                                                | ۲۱ |
| الف – shapes ب– picture ج – Smart Art د– shapes                                                                        |    |
| با استفاده از ابزار می توان نمودار سازمانی یا فرآیند انجام یک کار ترسیم نمود.                                          | ۲۲ |
| الف – shapes ب– picture ج – Smart Art د– shapes                                                                        |    |
| بعدازدرج یک نمودار سازمانی ، برای تغییر متن داخل کادرها پس از راست کلیک روی کادر مورد نظر گزینه<br>را انتخاب می کنیم . | ۲۳ |
| الف –Edit text ب- Add shape ج- Reset shape د- Reset shape                                                              |    |
| درچارت سازمانی برای افزودن آیتم جدید به چارت بعداز راست کلیک روی شکل گزینهرا<br>انتخاب می کنیم .                       | 74 |
| الف – chage shape ب- Eait text ج- Add shape د- Reset shape                                                             |    |

| بعد از درج چارت سازمانی برای تغییر سبک چارت اززبانه Design، از بخش سبک دلخواهی را      |    |
|----------------------------------------------------------------------------------------|----|
| انتخاب وبه آن اعمال مي كنيم .                                                          |    |
|                                                                                        |    |
| الف – Layout – ب– Chang colors                                                         |    |
|                                                                                        |    |
| ج - create craphic ج - smart Art style                                                 |    |
| بعد از درج چارت سازمانی برای تغییر الگوی چارت از زبانه Design ، از بخش الگو دلخواهی را | 79 |
| برای چارت انتخاب کرد.                                                                  |    |
|                                                                                        |    |
| د hang colors – ب- Layout – الف                                                        |    |
|                                                                                        |    |
| smart Art style – ه create craphic – ج                                                 |    |
| برای تغییر تنظیمات کادر صحفه از زبانه Design گزینه را انتخاب می کنیم                   | ۲۷ |
|                                                                                        |    |
| الف – page color ب– page Borders ج –margins د– size                                    |    |

| برای درج شماره صحفه از زبانه Insert ، گروه ودستور را استفاده میکنیم . | ۲۸ |
|-----------------------------------------------------------------------|----|
| الف – Insert – footer – ب – Insert – footer                           |    |
| ج- Header & footer – page number –ه- Links – page Number              |    |
| انتخاب گزینهازpage Number باعث می شود که شماره صحفه در پایین صحفه درج | 29 |
| شود                                                                   |    |
| page margins – ب top of page – الف                                    |    |
| ج – Bottom of page – Bottom of page                                   |    |
| برای درج یا صحفه یا سر صحفه از گروهزبانه Insert استفاده می کنیم .     | ۳۰ |
|                                                                       |    |

| الف – Links ب- Text ج – header & footer ج – Links                          |    |
|----------------------------------------------------------------------------|----|
| برای ویرایش سر صحفه با پاصحفه پس از کلیک روی آن ، گزینهرا انتخاب می کنیم . | ۳۱ |
| الفي – مع Edit – ج Edit header – ب open – نال                              |    |
| برای شکستن صحفه ازمحل جاری از گزینهاستفاده می کنیم.                        | ۳۲ |
| الف– cover page Break – ج – Blank page د– هیچ کدام                         |    |
| برای ایجاد متون چند ستونی از زبانه به گروه، columns را انتخاب              | ۳۳ |
| خواهيم کرد .                                                               |    |
| الف – References - page Background ب – References - page Background        |    |
| page Layout – page Ba ckground – ه page Layout – margins – ج               |    |
| برای ایجاد متون بیش از ۳ ستون ازدستور columns،گزینه انتخاب می گردد.        | ۳۴ |
| الف – Two ب– Right ج– Three د– More columns                                |    |
| گزینه Different first page برای بکار برده می شود.                          | ۳۵ |
| الف– متناوب بودن اولين صحفه از ساير صفحات                                  |    |
| ب- متفاوت بودن تنظيمات سر صحفه وپا صحفه ، صحفه اول با ديگر صفحات           |    |
| ج – متفاوت بودن صفحات فرد وزوج با هم                                       |    |
| د- متفاوت بودن سرصحفه وپاصحفه ، صفحات فرد وزوج با هم                       |    |

| یگردد. | گزینه باعث ایجاد تنظیمات متفاوت سرصحفه ،پا صحفه درصفحات فرد وزوج میگردد. |                                          | ۳۶ |
|--------|--------------------------------------------------------------------------|------------------------------------------|----|
|        | ب- Different first page                                                  | show Document text – الف                 |    |
|        | د- Insert Alignment Tab                                                  | Different odd & Even page - <del>c</del> |    |
| گزينه  | ، page Number واعداد دلخواه از فهرست                                     | اعمال تنظيمات دلخواه شماره صحفه با حروف  | ۳۷ |
|        |                                                                          | را انتخاب می کنیم.                       |    |
|        | ب- Bottom of page                                                        | الف – Top of page                        |    |
|        | د- format page Nambers                                                   | current page - <del>c</del>              |    |
| ىحفە   | باعث تعيين شهاره شروع ص                                                  | از کادر format page Nambers، گزینه       | ۳۸ |
|        |                                                                          | ازعدد دلخواهی می گردد .                  |    |
|        | ب– start at                                                              | الف-Number format                        |    |
|        | د- contine from pervious section                                         | lncIude charter Number – æ               |    |
| ی      | نه می توان تعیین کود به جا                                               | از کادر format page Nambers، از گزین     | ۳۹ |
|        | ﻪ.                                                                       | اعداد حروف الفبا به عنوان شماره صحفه باش |    |
|        | ب- start at                                                              | الف-Number format                        |    |
|        | د- contine from pervious section                                         | اncIude charter Number – ج               |    |
| ستون   | lnsert Tabl می توان جدولی با تعداد سطر و                                 | با استفاده از گزینه از فهرست e           | ۴. |
|        |                                                                          | ودلخواهی درج کرد .                       |    |
|        | ب- Quick table                                                           | الف – Draw table                         |    |
|        | convert text to Table -                                                  | s lnsert table – ج                       |    |
|        |                                                                          |                                          |    |

| با استفاده از گزینهاز فهرست Insert Table می توان جدولی را به صورت ترسیم | 41 |
|-------------------------------------------------------------------------|----|
| نمود.                                                                   |    |
| الف- Insert Table ب                                                     |    |
|                                                                         |    |
| ج- ExceL spread sheet د- Quick tables                                   |    |
| گزینهاز فهرست Table برای تبدیل متن به جدول به کاربرده می شود.           | 47 |
| الف – Draw table ب-                                                     |    |
|                                                                         |    |
| convert text to Table -، lnsert table - ج                               |    |

| برای تغییر سبک جدول به سبک دلخواه از زبانه Design از گروه استفاده می کنیم.       | 43 |
|----------------------------------------------------------------------------------|----|
| الف– table style option ب- Row & columns                                         |    |
| table styles-ه Alignment-ج                                                       |    |
| برای درج وحذف سطروستون دلخواه ازجدول ، تغییر اندازه سطروستون اززبانهاستفاده می   | 44 |
| كنيم.                                                                            |    |
|                                                                                  |    |
| الف – Layout ب– Design ج – view د– Layout                                        |    |
| برای ترازبندی متن داخل سلول ها ، از زبانه Layout گروه مورد استفاده قرار می گیرد. | 40 |
| الف– Row & columns ب– Alignment د– cell size                                     |    |
| از گروه Alignment ، گزینه برای تعیین جهت متن در سلول می باشد .                   | 49 |
| الف – sort ب – cell mergins ج – text Direction د– Align                          |    |
| گزینهاز زبانه Layout برای انجام سلول های انتخاب شده می باشد .                    | 44 |
| الف– split cells ب– merge cells ج– split table د– هیچ کدام                       |    |

| کزینه Distribute Rows برای بکار برده می شود.                          | 47 |
|-----------------------------------------------------------------------|----|
| الف-هم ترازی ستون ها ب- هم ارتفاع کردن سلول ها                        |    |
| ج- هم ارتفاع کردن سطر د- تغییراندازه سطرها،اندازه دلخواه              |    |
| گزینه Rows & columns برایبکارده می شود.                               | 49 |
| الف– درج سلولی درزیرسلول انتخابی ب– درج سطری درزیرسطر انتخابی         |    |
| ج-درج ستونی درسمت چپ ستون انتخا د- درج ستونی در سمت راست ستون انتخابی |    |
| گزینهاز Delete باعث حذف ستون های انتخاب شده می شود.                   | ۵۰ |
| الف- Delete columns ب- Delete Rows                                    |    |
|                                                                       |    |
| ت Delete cells - ه Delete table - ج                                   |    |
| گزینه از Delete باعث حذف جدول انتخاب شده می شود.                      | ۵۱ |
| الف– Delete columns ب- Delete Rows                                    |    |
| Delete cells - ه Delete table - ج                                     |    |

| گزینه Insert Right از گروه Rows & columns برای بکار برده می شود.                     |    |  |
|--------------------------------------------------------------------------------------|----|--|
| الف – حذف ستون انتخابی ب – تقسیم جدول                                                |    |  |
| ج –ادغام سلول د- افزودن ستونی به سمت راست ستون انتخابی                               |    |  |
| اسناد آماده ای که در برگیرنده صحفه بندی ، چیدمان، توضیحات وقالب بندی های آماده هستند | ۵۳ |  |
| نام دارد.                                                                            |    |  |
| الف – الگوها ب – طرح ها ج –قالب ها د – همه موارد                                     |    |  |
| به مجموعه قالب هایی که به متن اضافه می شود گویند.                                    | 54 |  |
|                                                                                      |    |  |

| د- قالب بندی              | ج- سبک                         | ب- الگو                | الف -طرح             |    |
|---------------------------|--------------------------------|------------------------|----------------------|----|
|                           | word قرار دارند.               | محيط                   | سبک ها در زبانه      | ۵۵ |
| د – Design                | ج – page Layout                | ب – Home               | الف – Insert         |    |
| کاغذ بکار برده می شود.    | ی تغییر حاشیه های <sup>۲</sup> | ينه برا:               | از زبانه Layout ، گز | ۵۶ |
| د– columns                | size –z                        | ب- orientation         | الف- Margins         |    |
| اقدام می کنیم.            | از قسمت                        | بذ از کادر page setup. | برای تعیین جهت کاغ   | ۵۷ |
| multipl                   | e pages –ب                     |                        | الف – margins        |    |
| ori                       | د- entation                    |                        | ج- Apply to          |    |
| ی شود .                   | بکار برده م                    | ینه size برای          | از زبانه Layout ، گز | ۵۸ |
| ذ د- اندازه خط کش         | ج- اندازه حاشیه کاغ            | ب- اندازه کاغذ         | الف-جهت كاغذ         |    |
| کاغذ می گردد.             | عثعث                           | po از orientation با   | انتخاب گزینه rtrait  | ۵۹ |
| د- ستونی بودن             | ج – افقی بودن                  | ب- A5 بودن             | الف - عمودي بودن     |    |
| ارایه خالی ایجاد می شود . | زينه                           | power pc با انتخاب گ   | با ورود به محیط int  | ۶. |
| N.                        | ب- ly template                 |                        | الف- New slide       |    |
|                           | New – ه                        | Blank                  | ج- presentation      |    |

| در زبانه Home از گروه روی ابزار کلیک می کنیم تا اسلاید جدیدی ایجاد                                     | 81       |
|----------------------------------------------------------------------------------------------------|----------|
| شود.(از راست به چپ)                                                                                    |          |
|                                                                                                    |          |
| الف – new - Design بب – New slide - Insert                                                             |          |
|                                                                                                    |          |
| new slide – Home – ه new slide - slide show – ج                                                        |          |
| در نرم افزار power point ، طرح های مختلف برای چیدمان اسلاید در بخش قرار دارند.                         | 84       |
|                                                                                                    |          |
| <br>الف – Layout ب – Design ج – Ribbon د – Layout                                                      |          |
| نمای برای کارهایی مانند کپی کردن ، جابجا کردن وپاک کردن اسلاید ها مناسب هست.                           | 83       |
|                                                                                                    |          |
| الف – Readin view ب– slide sorter                                                                      |          |
|                                                                                                    |          |
| <br>sinde snow - s Outline view - z                                                                    | <u> </u> |
| برای نمایش اسلاید به صورت تمام صحفه از نمایاستفاده می کنیم .<br>ا                                      | 24       |
| dide conten Pordin view itt                                                                            |          |
| Shue solter – Ç Keaulli view – D                                                                       |          |
| slide showoutline_view~                                                                                |          |
|                                                                                                    | 6 A      |
| برای درج توظیف کی که مربوط به کهیه کنده برنامه که یسی است از کهای استفاده می کنیم .<br>الذی Ide sorter | 7ω       |
|                                                                                                    |          |
| outline viewNote_page_view                                                                             |          |
|                                                                                                    | 66       |
|                                                                                                    |          |
| الف – انیویشن در اگذر Transition ج – جذابیت نمایش د - تغییر نما                                        |          |
|                                                                                                    |          |
|                                                                                                    |          |

| از زبانه گروه می توان به ارایه یک گذر دلخواهی اعمال کرد . (از راست                    | ۶۷ |
|---------------------------------------------------------------------------------------|----|
| به چپ)                                                                                |    |
|                                                                                       |    |
| الف – Transition To This slide – slide show ب – Transition To This slide – slide show |    |
| slide                                                                                 |    |
|                                                                                       |    |
| ج – Transition To This slide - Animations د- هيچ كدام                                 |    |
| گزینه هنگام اعمال گذر جهت تنظیم سرعت اجرای نمایش می باشد.                             | ۶٨ |
|                                                                                       |    |
| الف – Transition speed ب-                                                             |    |
|                                                                                       |    |
| ج- Transition To This slide د- Transition sound                                       |    |

| گزینه هنگام اعمال گذر، باعث اعمال این گذر روی تمامی اسلایدهای فایل جاری می شود.                  |    |
|--------------------------------------------------------------------------------------------------|----|
| الف – Transition speed ب ج- Apply To all                                                         |    |
| Transition To This slide -د Transition sound -ج                                                  |    |
| در صورتی ،کاربر بخواهد با کلیک روی دکمه عملیاتی ، برنامه دلخواهی اجرا گردد به کدام گزینه از کادر | ٧. |
| محاوره ای Action Setting را انتخاب می کنیم.                                                      |    |
| الف – None ب– Run program ج – play Sound د– mouse over                                           |    |
| برای زمانبدی کردن نمایش حرکت اسلاید ها از کدام گزینه استفاده می شود.                             | ۷۱ |
| الف– Automatically After ب–                                                                      |    |
| on mouse click - ه Sound - ج                                                                     |    |
| برای درج دکمه های عملیاتی از زبانه Insert، کدام گروه مورد استفاده قرار می گیرد .                 | ۷۲ |
| الف- Clip Art ب- Picture ج Chart د - Shupes                                                      |    |

| ۷۳ | در صورتی که بخواهید با کلی                          | للیک روی دکمه عمل   | باتی که صدای دلخواه | می پخش شود، کدام آ  | گزینه         |  |
|----|-----------------------------------------------------|---------------------|---------------------|---------------------|---------------|--|
|    | رااز کادرمحاوره ای Action Setting انتخاب می نمایید. |                     |                     |                     |               |  |
|    |                                                     |                     |                     |                     |               |  |
|    | الف- Next Slide ب                                   | ب- play Sound       | ج- Last Slide       | د-stom Button       | Cu            |  |
| ۷۴ | توسط کدام گزینه می توان ی                           | ن یک برنامه نمایش ر | ازاسلاید جاری ارایه | دهند.               |               |  |
|    |                                                     |                     |                     |                     |               |  |
|    | الف– om current Slide                               | from                | ب– nning            | from Begir          |               |  |
|    |                                                     |                     |                     |                     |               |  |
|    | ج- Setup Slide Show                                 | S                   | د Show -د           | Slide               |               |  |
| ۷۵ | برای ایجاد یک نمایش سفارن                           | ارشی از کدام گزینه  | ستفاده می شود.      |                     |               |  |
|    |                                                     |                     |                     |                     |               |  |
|    | الف- ustom Slide show                               | Cus                 | ب– nt Slide         | from Curre          |               |  |
|    |                                                     |                     |                     |                     |               |  |
|    | ج- Setup Slide Show                                 |                     | د- Narration        | Record              |               |  |
| ۷۶ | توسط كدام گزينه شماره اسا                           | سلاید اول وآخر در ز | مان نمایش را تعیین  | می کنیم .           |               |  |
|    |                                                     |                     |                     |                     |               |  |
|    | الف– All ب– n show                                  | Custom              | from – To – t       | د– Setup            |               |  |
| ۷۷ | برای اتصال کاربران به اینترن                        | رنت ، شرکت یا سازه  | ان واسط برای دستر،  | سی به اینترنت است ک | که خدمات مورد |  |
|    | نیاز اتصال به اینترنت را برای                       | ای کاربران فراهم می | نماید که            | نام دارد.           |               |  |
|    |                                                     |                     |                     |                     |               |  |
|    | الف – user Account                                  | ب– ADSL             | ج – مودم            | د– Isp              |               |  |

| به نرم افزاری که صفحات وب رانمایش می دهد گویند. |                    |                              |                         |    |
|-------------------------------------------------|--------------------|------------------------------|-------------------------|----|
| د – دامنه                                       | ج- ADSL            | ، – مرور گر                  | الف- وب گستر ب          |    |
| گويند.                                          | ن                  | غازین دارند که به آ          | صفحات وب، یک صحفه آ     | ۲۹ |
| د– Home page                                    | ح – دامنه          | ب– نشانگاه                   | الف – default Page      |    |
|                                                 | <u>ب</u><br>گویند. | ب میں ہے۔۔۔۔<br>ع اینترنتی ، | به نشانی صحفه وب یا منب | ٨٠ |
|                                                 |                    |                              |                         |    |

| Bookmark - 2 11RL - 7 Silà dèse - 4                           | الف – داونه             |    |
|---------------------------------------------------------------|-------------------------|----|
|                                                               |                         |    |
|                                                               |                         |    |
| وب دلخواه را درمرورگر ، درقسمت نوشته ودکمه Enter رافشارمی     | نشانى اينترنتي صحفه     | ٨١ |
|                                                               | دهيم .                  |    |
|                                                               |                         |    |
| ب- نوار آدرس ج- نوار منو د- نوار وضيعت                        | الف- نوار عنوان         |    |
| به شما کمک می کند تا نشانی وب مورد نظر را به بخش علاقمندی خود | در مرورگرها             | ٨٢ |
|                                                               | اضافه کنید تادر آیند، ا |    |
|                                                               |                         |    |
| Poolemanik , "i stril , i i tril                              | (* 1" <b>: t1</b>       |    |
| <br>- حافظه دس ج- حافظه موقتی د- DOOKIIIdIK                   | الف- تاريخچه ب          |    |
| دن پنجره تاریخچه در مرورگر می باشد .                          | کلید میان بر برای بازکر | ۸۳ |
|                                                               |                         |    |
| ب- Alt + D- ه Shift + H - ج Alt + H -                         | الف – Ctrl + H          |    |
| Clear Re برای کاربرد دارد.                                    | کزینه cent History      | ٨۴ |
|                                                               |                         |    |
| های سیستم ۔ باک کردن فہرست علاقمندی ها                        | الف – باک سازی کوکی     |    |
|                                                               | ý Cý ý                  |    |
|                                                               |                         |    |
|                                                               |                         |    |
| مرورکر از دکمه نوار ابزار استاندارد استفاده می کنیم           | برای افزودن ضمیمه به    | ۸۵ |
|                                                               |                         |    |
| ب- د- ج-                                                      | الف – Add ons           |    |
| طریق اینترت ، گزینه جهت جستجو پیشرفته بکار برده می            | در جستجوی مطالب از      | ٨۶ |
|                                                               | شود .                   |    |
|                                                               | -                       |    |
| ندار جستجو Advanced Search - جستجو                            |                         |    |
| ערו אשייע איז איז איז איז איז איז איז איז איז איז             | - 500 Bic W             |    |

| جوی عبارت خاصی ، می بایست آنرا داخل علامتقرار داد تا عیناً همان               | در جست             | ۸۷ |
|-------------------------------------------------------------------------------|--------------------|----|
| ستجو شود.                                                                     | کلمه جد            |    |
|                                                                               |                    |    |
| يتيشن ب- نقل قول ج- گيومه د- همه موارد                                        | الف- گو            |    |
| ی که به دنبال آن در اینترنت هستیم در بخشقید می گردد.                          | نوع فايل           | ۸۸ |
| Trans file Cal                                                                |                    |    |
| Type IIIe - S Size - ج Tiline - ب Cold                                        | الف – C            |    |
| طلاعات یا داده ای را به یک سیستم راه دور ارسال می کنیم صورت گرفته است .       | هر گاه ا           | ٨٩ |
| Described it contend (15                                                      |                    |    |
| کداری ب- Upload ج- الف ب د- Download                                          | الف- بار           |    |
| ل ایمیل به شخص گیرنده ،ادرس رایانه نامه وی باید در قسمت نوشته شود.            | در ارسا            | ٩٠ |
|                                                                               |                    |    |
| T ب- Subject د- CC ج Bcc                                                      | الف- 0             |    |
| رسال نامه الکترونیکی ، موضوع نامه در بخش نوشته می شود.                        | هنگام ار           | ۹١ |
|                                                                               |                    |    |
| Bcc – ه message – ج Subject – ب Te                                            | الف – o            |    |
| ایانه نامه گیرنده مخفی در بخش نوشته می شود.                                   | آدرس ر             | ٩٢ |
|                                                                               |                    |    |
| Bcc – ه message – ج Subject – ب Te                                            | الف – o            |    |
| روی دکمه می توان نامه خوانده شده را به فرد دیگری ارسال کرد.                   | با کلیک            | ٩٣ |
|                                                                               |                    |    |
| Send - د forward – ج Read ب Reply                                             | الف - y            |    |
| ل رسیده در بخش قرار دارند .                                                   | نامه های           | ٩۴ |
| ا ب- Sent mail ج- Drafts د- Spam                                              | الف – x            |    |
| ظیم پاسخگویی خودکار به نامه های رسیده شده ، از گزینه Setting ، سربرگ GeneraL، | برای تنذ           | ٩۵ |
| تنظیماتی چون متن پیام دلخواه را انجام می دهیم .                               | قسمت -             |    |
| vacation responder –ب siynatur                                                | الف- re            |    |
|                                                                               |                    |    |
| Send Atomatic – ه Reply Atoma                                                 | <del>ج</del> - tic |    |

| 1   |                           |                             |                   |                                     |  |
|-----|---------------------------|-----------------------------|-------------------|-------------------------------------|--|
| ٩۶  | برای تنظیم امضادر رایانه  | نه از قسمت Setting ،وس      | ربرگ GeneraL ،    | قسمت را انتخاب ومتن دلخواهی را      |  |
|     | به عنوان امضا تایپ می     | , کنیم .                    |                   |                                     |  |
|     |                           |                             |                   |                                     |  |
|     | الف – signature           |                             | ب- responder      | vacation                            |  |
|     |                           |                             |                   |                                     |  |
|     | Reply Atomatic –ج         | R                           | د– Atomatic       | Send A                              |  |
| ٩٧  | e New Lable گزینه         | Create برای                 | کاربرد دارد.      |                                     |  |
|     |                           |                             |                   |                                     |  |
|     | الف – پاک کردن نامه ها    | مای نخوانده از جعبه ورودی   | Ĺ                 |                                     |  |
|     | ب- برچسب گزاری روی        | ی تمامی نامه های lnbox      |                   |                                     |  |
|     | ج-ایجاد برچسب جدید        | ۔<br>بد با نام دلخواہ       |                   |                                     |  |
|     | د - برچسب گزاری روی ن     | ن نامه دلخواهی              |                   |                                     |  |
| ٩٨  | حهت خروج از حساب کا       | کاربری Gmail از منوی ک      | اربری سمت راست    | گزینہرا انتخاب می                   |  |
|     | کنیم.                     |                             | y 09.9            |                                     |  |
|     | ,°                        |                             |                   |                                     |  |
|     | الف_Spam                  | ب- Sign in                  |                   |                                     |  |
|     | Sing out - 7              | Add account $-s$            |                   |                                     |  |
| 99  | بالم حستجم فالمه داخماد   |                             |                   | مین کرد.<br>من خشت شخص              |  |
| ••• | برای جستیو میں محدود      | الالاحساب فاربوني حوقا      |                   | ر بخش تايپ طينا .                   |  |
|     |                           | Ē                           | Inhov             |                                     |  |
|     | الف فوار الأرش قر مرور    |                             | ب- در mibox       |                                     |  |
|     | É                         |                             | Sourch Mr         |                                     |  |
|     | ج - توار عنوان مرور در    |                             |                   |                                     |  |
| 1++ | معمولا نامه دایی را که از | از سمت سایت های تا آستا<br> | به ما ارسال می در | دد نسانی رایا نامه آنها را در بخس – |  |
|     | رايا نامه                 | ، تعريف كنيم .              |                   |                                     |  |
|     |                           | 1                           |                   | 6                                   |  |
|     | Sont mail II              | Important _/ .              | ج- Trash          | د– Spam                             |  |
|     | Sent man – W              | mportant - 9                |                   |                                     |  |
| 1+1 | نامه های ارسال شده در     | بخشدر بخش                   | - قرار دارند .    |                                     |  |
| 1+1 | نامه های ارسال شده در     | بخشدر بخش                   | - قرار دارند .    |                                     |  |

| سوالات فصل چهارم                                                               |          |
|--------------------------------------------------------------------------------|----------|
| داده ها در قالب بایت های اطلاعاتی شاملدر چارچوب عکس هستند.                     | ١        |
| الف-رنگ ب- موقعیت پیکسلی ج- تصویر د-الف-ج                                      |          |
| تصاویر گرافیکیمی توانند تا بی نهایت بزرگ نمایی شوند و با کیفیت مشاهده گردد.    | ۲        |
| الف-برداری ب-پیکسلی ج- الف-ج د-رنگی                                            |          |
| خروجی نرم افزار های رایج گرافیکی مثل فتوشاپ همیشههست.                          | ٣        |
| الف-رنگی ب-گرافیکی ج- پیکسلی د-سیاہ وسفید                                      |          |
| کدامیک از گزینه های زیر از نرم افزارهای گرافیکی محسسوب نمیشود؟                 | ۴        |
| الف- macromedia freehand ب- Corel Draw ج- macromedia freehand                  |          |
| کدامیک از گزینه های زیر ازجمله  نرم افزارهای گرافیکی محسوب میشوند؟             | ۵        |
| الف- cinema4D ج- Photoshop ج- 3DsMax د- همه موارد                              |          |
| نرم افزاردر طراحی بازیهای رایانه ای پیش پردازش جلوه های ویژه کاربرد دارد.      | ۶        |
| الف-cinema4D ب-cinema4D د-freehand د-corel Draw                                |          |
| مهم ترین قابلیتامکانات خوب مدل بازی آن است.                                    | v        |
| الف-cinema4D ب- 3DsMax ج- Corel Draw د-free hand                               |          |
| کدامیک از گزینه های زیر جزو ویژگی های نرم افزار 3Ds Max است ؟                  | •        |
| الف-طراحی و خلق تصایر کارتونی ب- مدل سازی سه بعدی ج- طراحی صنعتی د-            |          |
| همه موارد                                                                      | <u> </u> |
| کدامیک از نرم افزار های گرافیکی دو بعدی می باشند.                              | ٩        |
| الف-3DsMax ب-Corel Draw ج-Corel Draw د-Bhotoshop د                             | <u> </u> |
| طراحی و پردازش جهت آثار گرافیکی از جمله ویژگی های نرم افزار های گرافیکیمیباشد. | 1.       |
| الف-دو بعدی ب-سه بعدی ج-الف-ب د-هیچ کدام                                       |          |
| حجم پایین و کیفیت بالا از مهم ترین ویژگی نرم افزارمیباشد.                      | 11       |
| الف-3DsMax ب-cinema 4d ج- نرم افزار های دو بعدی دIllustrator                   | <u> </u> |
| کلید میان بر برایایجاد سند جدید کدام گزینه است?                                | ١٢       |
| الف-ctrl+o ب- Alt+N ج-Alt+N د-shift+ctrl+N                                     | <u> </u> |
| به مجموعه ای از نقاط مرتبط بهم که هریک قابلیت ویرایش و تغییر را دارندگویند.    | ١٣       |
| الف-تصویر ب-پیکسل ج-تصاویر برداری د-مسیر ها                                    |          |

| جهت ترسیم نقاط و نقاط دلخواه در نرم افزار Illustrator از ابزار استفاده می کنیم.                | 14 |
|------------------------------------------------------------------------------------------------|----|
| brush-ع pencil-ج Anchor point Tool-ب stroke-الف                                                |    |
| با استفاده ازمیتوان داخل شی انتخاب شده را رنگ کرد.                                             | 10 |
| الف-stroke ب-Rectangle د-Brash ج-Fill                                                          |    |
| ابزارباعث ایجاد دستگیره روی مسیر را تغییر فرم دهید.                                            | 18 |
| Anchor point Tool – ب Delete Anchor point Tool                                                 |    |
| pen Tool-ه Add Anchor point Tool -ج                                                            |    |
| گزینه show Grid باعثمیشود.                                                                     | ١٧ |
| الف-نمایش دستگیره ها روی مسیر ب- ترسیم خطوط شطرنجی روی تصویر                                   |    |
| ج-فعال کردن خطوط شطرنجی د-فعال کردن خطوط منحنی                                                 |    |
| دستورباعث چرخش شِی اتخاب شده بر اساس معیار دلخواهی خواهد شد.                                   | ۱۸ |
| الف- Fill ب- Rotate د-Rotate د- Embed font ج- Transform                                        |    |
| برای تغییر اندازه .چرخش .برش فرم هندی. ترکیب اشکال رسم شده از جمله دستوراتی است که درقرار دارد | ١٩ |
| الف- pencil ب- Transform ج-Fill الف                                                            |    |
| کدام مد رنگی از تریک ۳ رنگ قرمز.سبز وآبی تشکیل شده است.                                        | ۲۰ |
| الف- GRB ج- CMKY د-CMYK د- CMKY                                                                |    |
|                                                                                                |    |
| دستور lockروی تصویر موجبتصویر میگردد.                                                          | ۲۱ |
|                                                                                                |    |
| لف-افزایش درجه وضوح ب-کاهش وضوح تصویر ج-تغیر رنگ تصویر د-قفل کردن تصویر بر روی صفحه            | ļ  |
| ابزارباعث ترسیم بیضی می گردد؟                                                                  | ۲۲ |
| الف-Rectangle Tool د- Ellipse Tool د- polygons Tool ج- star Tool د- Rectangle Tool             |    |
| ابزاربرای انتخاب تصویر یا شی ترسیم شده برای انجام ویرایش روی آن بکار برده میشود؟               | ۲۳ |
| shape Builder – د - star Tool – ج pen – ب selection الف                                        |    |
| کاربرد ابزارshape Builderمی باشد.                                                              | 24 |
| لف) کپی کردن قسمت های مشترک تصاویر                                                             | 1  |
| ب) ترکیب قسمت های مشترک تصاویر با هم                                                           |    |
| ج) ترکیب یا جدا کردن قسمت های مشترک یک تصویر براساس نیاز                                       |    |
| د)جدا کردن قسمت مشترک تصاویر از هم                                                             |    |
|                                                                                                |    |
|                                                                                                |    |

| 1 70 | از منوی File گزینه ج     | جهت تهیه خروجی از          | تصویر ترسیم شدہ می       | باشد؟              |          |
|------|--------------------------|----------------------------|--------------------------|--------------------|----------|
| 11   | الف- Export ب- blish     | save – <del>z</del> publis | save as -3               |                    |          |
| 28   | برای نمایش تصاویر در و   | ر وب سایت ها بهتر است      | ه آنرا با کیفیتیا        | ذخيره كنيم         |          |
| 11   | الف- ۱۲ یا ۸ ب-۶یا       | ۹۶یا۸ ج-۷۲یا ۹۶            | د-۷۲یا۶                  |                    |          |
|      |                          |                            |                          |                    |          |
| ۲۷   | هنگام تهیه فایل خروخے    | خی از تصویر ایجاد شده      | ، جهت چاپ آنرا با حج     | مآنرا ذخیره ه      | ی کنیم؟  |
|      | د - ۹۶ ج - ۶۰۰ ب         | ب-۲۰۰الف۲                  |                          |                    |          |
| ۲۸   | سبب قرار گرفتن تصویر     | ویر انتخابی زیر تصویر د    | یگر می شود؟Arrang        | گزینه از           |          |
|      | الف – sendForward        | ct –ب                      | Reflec                   |                    |          |
|      | ج- Blend options         | d – s                      | send Backwar             |                    |          |
| ۲۹   | ابزار برای ساختن اج      | اجسام ۳ بعدی که بصور       | ت دو بعدی طراحی شد       | ده اند کاربرد دارد |          |
|      |                          |                            |                          |                    |          |
|      | الف – pen Tool           | ب- Mesh                    | Builder – <del>z</del>   | shope ]            | pencil - |
| ۳۰   | کلید میانبر ابزار orayer | Spra چیست؟                 |                          |                    |          |
|      | الف- Shift +r            | ب- Alt + S                 |                          |                    |          |
|      | ctrl+s -ح                | د– Shift+s                 |                          |                    |          |
| ۳۱   | دستور Lock در کدام م     | م منو قرار دارد؟           |                          |                    |          |
|      | الف– File                | ب– Edit                    | ج- Format                | د– object          |          |
| 31   | در هنگام ایجاد یک فایل   | ایل جدید از قسمت           | . می توان اندازه آنرا تع | يين نمود؟          |          |
|      | الف– profile             | ب– size                    | Blced -z                 | de color – د       | mo       |
| 32   | درهنگام ایجاد فایل جد    | جدید از قسمتمی تو          | وان مداد رنگی را تعیین   | ن نمود؟            |          |
|      | الف– profile             | ب– size                    | Blced -z                 | de color – د       | mo       |
|      |                          |                            |                          |                    |          |
| ۳۳   | گزینه برای خروج تص       | تصویر قفل شده از حالت      | ، قفل بكار برده ميشود    | Ŷ                  |          |
|      |                          |                            |                          |                    |          |
|      | الف – object-ungroup     | de –ب ob                   | object-Hi                |                    |          |
|      | ج- object-unlookall      | kall – د ob                | File-unloc               |                    |          |
|      |                          |                            |                          |                    |          |
| ٣۴   | کدام دستور باعث کپی ب    | ی برداری از تصویر انتخاب   | بی در جہت عمودی می       | ل شود؟             |          |
|      | الف – ransForm-shear     | object-Tran                | ب– m-Reflect             | ject-TransForm     | 0        |
|      | ransForm-Move – ج        | object-Tra                 | orm-scale – د            | object-TransF      |          |
|      |                          |                            |                          |                    |          |

| کلید را پایین نگه دارید یک مسیر بسته ایجاد خواهد شد؟Penدرهنگام ترسیم خطوط با ابزار | ۳۵ |
|------------------------------------------------------------------------------------|----|
| Enterد- Altب-Altب-Shiftالف-                                                        |    |
| با کلید ترکیبی عملیات انجام شده یک مرحله به عقب بر میگردد؟                         | 38 |
| الف-Ctrl+V - ۲ Ctrl+C - ج Ctrl+y د- Ctrl+Z                                         |    |
| میگردد؟Past فشار دادن کلید میانبر باعث عمل Rotateبعداز عمل کپی با استفاده از       | ۳۷ |
| الف-Ctrl+O - ح Ctrl+V ج Ctrl+B ب Ctrl+C                                            |    |
| از طریق گزینه می توان الگوی آماده را وارد صفحه کرد؟                                | ۳۸ |
| object-TransForm-Lock –ب object-Lock                                               |    |
| object-TransFrom-ReFlect – ه File-place – ج                                        |    |
| ویژگی باعث اعمال مسیر متن دلخواه میگردد؟                                           | ۳۹ |
|                                                                                    |    |
| الف– style ب- style                                                                |    |
| type – ه- Crop Area – ج                                                            |    |

| سوالات فصل پنجم                                                                   |    |
|-----------------------------------------------------------------------------------|----|
| جنس بدنه کیس ها معمولا از می باشند.                                               | ١  |
| الف- آلومنيوم ب- پلاستيک ج- آلياژ فلزی د- چوپ                                     |    |
| کیس ها به چند دسته تقسیم می شوند.                                                 | ۲  |
| الف- ايستاده- قابل حمل ب- ٢دسته- ايستاده -                                        |    |
| روميزى                                                                            |    |
| ج-۳دسته Mini Tower –Middle Tower –Full Tower دسته Mini - Middle Tower –Full Tower |    |
| Tower                                                                             |    |
| کیس های Middle Tower از نوع کیس هایمی باشد.                                       | ٣  |
| الف-رومیزی ب-ایستاده ج-ساده د- ترکیبی                                             |    |
| به اسکلت اصلی کیس که قطعات به آن متصل می شوندگویند.                               | ۴  |
| الف- پوشش کیس ب- شاسی ج- پنل جلو د-پنل عقب                                        |    |
| در جاهایی که کمبود فضا وجود دارد توصیه میشود از کیس هایاستفاده شود.               | ۵  |
| الف- ایستاده ب- Full Tower ج- Middle Tower د- رومیزی                              |    |
| دیود نوری power LED جهت نمایشبکار برده می شود.                                    | ۶  |
| الف- وضعیت صفحه نمایش ب- وضعیت دیسک سخت                                           |    |
| ج – وضعیت Cpu د – وضعیت روشن بودن سیستم                                           |    |
| به محل نصب بددازنده روی برد اصلیگویند.                                            | ۷  |
| الف- کانکتورها ب- تراشه ج- سوکت پردازنده د- گذرگاه                                |    |
| دکمه Reset روی پنل جلویی کیس برایبکار برده می شود.                                | ٨  |
| الف- روشن كردن سيستم ب- خاموش كردن سيستم                                          |    |
| ج- راه اندازی مجدد سیستم د- خاموش و روشن کردن سیستم                               |    |
| دکمه  power روی پنل جلویی کیس برایبکار برده می شود.                               | ٩  |
| الف- روشن كردن سيستم ب- خاموش كردن سيستم                                          |    |
| ج- راه اندازی مجدد سیستم د- خاموش و روشن کردن سیستم                               |    |
| چراغ HDD LED در پنل جلویی کیس برایبکار برده می شود.                               | ۱۰ |
| الف– نمایش وضعیت روشن بودن سیستم بودی ب نمایش وضعیت دستگاه های ورودی              |    |
| ج- نمایش عملکرد دیسک سخت د- نمایش وضعیت پورت های USB                              |    |
| امروزه بیشتر بانک های حافظه از نوعمی باشند.                                       | 11 |
| الف– DDR <sub>4</sub> – ج DIMM – د– DDR <sub>3</sub> د– EEPROM                    |    |

| به آن هاگویند      | ایی طراحی شدہ است که   | د اصلی  رایانه،درگاه ه    | از کیس به بر       | رای اتصال دستگاه های خارج          | 1        |
|--------------------|------------------------|---------------------------|--------------------|------------------------------------|----------|
|                    | رها                    | ب– کانکتو                 | ئى                 | لف- درگاه های ورودی –خروج          |          |
|                    | سلات                   | د-شکاف یا ا               |                    | ج- گذرگاه BUS                      |          |
|                    | Ś                      | دی خروجی می باشند         | رگاه های ورو       | کدامیک از موارد زیر از جمله د      | · ۱      |
|                    | د – همه موارد          | LAN –ج                    | USB – L            | لف- PS2 ب                          |          |
|                    |                        | گويند.                    | ی برد اصلی .       | <b>ه شکل ،اندازه و چیدمان اجزا</b> | 1        |
| د–                 | ج- فرم فاكتور          | کردن برد                  | ب- تجهيز           | لف– نصب                            |          |
|                    |                        |                           |                    | <b>میچکدام</b>                     | ,        |
| ىل شدە اند.        | زنده ورویمتم           | ثل حافظه اصلی و پرد       | نیکی رایانه م      | نمام قطعات الكتريكي و الكترو       | · )      |
| د-شکاف ها          | ج – اسلات ها           | ں ورودی خروجی             | ب-درگاه های        | لف- برد اصلی                       |          |
|                    |                        | ، اصلی نمی باشد؟          | جزای مهم برد       | کدامیک از موارد زیر از جمله ا      | · 1      |
| ، سر خود           | اه د- قطعات            | ی ج-گذرگ<br>،             | ب ماوس             | لف- سوکت ير دازنده                 |          |
|                    |                        |                           |                    |                                    |          |
|                    |                        | د اصلی می باشد؟           | حزای اصلی بر       | کدامیک از موارد زیر از حمله ا      | · \      |
| - همه موار د       | مجموعه تراشه ها د-     | ی ای ای ا<br>گاہ ہا ج۔    | . ر ب<br>ب گذر     | ی<br>لف– شکاف های توسعه            |          |
|                    | • • ·                  | ۔<br>یس را برقرار مے کند. | ای داخلی ک         | ار تباط برد اصلی با اجز            | . 1      |
| گذرگاه             | ر - تراشه ها د -       | کتورها ج                  | یا ہے۔<br>1 سے کان | لف- شکاف های توسعه                 |          |
|                    |                        | ما نمہ باشد؟              | واع کانکتور ه      | کدامیک از موارد زیر از حمله از     | · \      |
|                    |                        | مر تغذیه د د اصلہ .       | بریبرر<br>ب– کانکت | الف- کانکتمر، گذرگاه BUS           |          |
|                    |                        | USB                       | ب درگاه            | ح- کانکتور بنا سیستم               | ,        |
| بالانه با کنتیا م  | آن BIOS است و عواکرد   | یکھ رکان وحتورات          | ید اصل است         | ب عدیرز پیل سیسی                   |          |
|                    |                        | ع که یکنی از شکتویک       | بره اعتلی اسد      | یختی از کرانشه معالی روی :<br>دند  |          |
| RON                | ABIOS - N IN AS        |                           | • • • • • • • •    | يس.<br>اف – قطعات سرخور            | 1        |
| KON                |                        |                           | اباند ب مددم       | تعاطم كنتيا احتام داخا             | /<br>    |
| s., st s           | 1                      | کانکسی باست.              | ایانه برعهده.      | ر قباط و مندول اجرای داختنی ر      |          |
|                    | ج – هسته ها            | ب- تانكتورها              | • • •              | لف - تراسه یا مدار مجتمع           | <u> </u> |
| له ای از خطوط قابر | ن برد اصلی به صورت دست | د قطعه هستند که روو       | بین دو یا چد       | مسیرهایی برای تبادل داده           | ·   1    |
| 1 12 12            |                        | • • • •                   |                    | مشاهده هستند.                      |          |
| د-گذرگاه ها        | ج – اسلات ها           | - شکاف                    | ب                  | لف- تراشه                          |          |
|                    | گويند.                 | اخلی نصب شده باشد         | ی به صورت د        | له هر قطعه ای که روی برد اصل       | ۲<br>۲   |
|                    |                        | ب– قطعات داخلی            |                    | لف- قطعات غيرضروري                 |          |

|                      |                               | د-هیچ کدام                  | ج- قطعات سرخود               |    |  |
|----------------------|-------------------------------|-----------------------------|------------------------------|----|--|
| سال می نماید.        | ، حافظه ذخیره یا به خروجی ار  | را و نتایج بدست آمده را روی | دستورات توسطاج               | 74 |  |
|                      | الف- پردازنده ب- برد اصلی     |                             |                              |    |  |
|                      |                               | د- رايانه                   | ج-سيستم                      |    |  |
|                      | ساب می آید.                   | مشخصات یک پردازنده به ح     | کدامیک از موارد زیر از جمله  | ۲۵ |  |
|                      | ان                            | ب- ميزان حافظه نه           | الف- توان مصرفي              |    |  |
|                      |                               | د – همه موارد               | ج- فرکانس کاری               |    |  |
|                      | ہ نمی باشد؟                   | جمله مشخصات یک پردازند      | کدامیک از گزینه های زیر از   | 28 |  |
|                      | دازنده                        | ب– قیمت پر                  | الف– تعداد هسته ها           |    |  |
|                      | افظه نهان                     | د- میزان ح                  | ج- توان مصرفی                |    |  |
|                      | زیر می توان استفاده کرد؟      | زنده از کدامیک از گزینه های | برای مشاهده مشخصات پرداز     | ۲۷ |  |
|                      |                               | Task manager                | الف– proccess                |    |  |
|                      |                               | Task manager                | ب– user                      |    |  |
|                      |                               | Task manager                | Network -ج                   |    |  |
|                      | Task                          | k mamager                   | performance – ه              |    |  |
|                      | قرار گرفته اندگویند.          | ی یک برد اصلی و در کنار هم  | به مجموعه چند تراشه که رو;   | ۲۸ |  |
| DDR <sub>4</sub> – د | ج- ماژول حافظه                | ب– هسته                     | الف- DDR <sub>3</sub>        |    |  |
|                      |                               | از هم متفاوت هستند.         | ماژول های حافظه به لحاظ      | ۲۹ |  |
| د – همه موارد        | ج– تعداد پين ها               | ب- محل شکاف                 | الف- شكل ظاهري               |    |  |
|                      |                               | از هم متفاوت هستند.         | ماژول های حافظه به لحاظ      | ۳٠ |  |
|                      | ب– ابعاد                      | نال داده ها                 | الف- ولتاژ تغذيه وسرعت انتذ  |    |  |
|                      | د – اندازه                    |                             | ج- قيمت                      |    |  |
|                      |                               | از هم متفاوت هستند.         | ماژول های حافظه به لحاظ      | ۳۱ |  |
| ده ها                | -ولتاژ تغذيه و سرعت انتقال دا | ئاف– تعداد پین های اتصال –  | الف- شکل ظاهری- محل شہَ      |    |  |
|                      |                               | ف- رنگ و ابعاد              | ب- شکل ظاہری- محل شکا        |    |  |
|                      |                               | بمت                         | ج – شکل – اندازه – انداز – ق |    |  |
|                      |                               | گ و اندازه                  | د- محل اسلات- ظرفیت - رز     |    |  |
|                      |                               | ریف GPU می باشد؟            | کدامیک از گزینه های زیر تعر  | 87 |  |
|                      |                               | ک عمل در واحد زمان          | الف– به تعداد دفعات انجام یک |    |  |
| للاعات و دستورات شده | ، سرعت سترسی پردازنده به اه   | طلاعات اخير ، موجب افزايش   | ب- با نگهداری دستورات و ا    |    |  |
|                      |                               | ت سیستم می گردد .           | وباعث افزایش کارایی و سرعہ   |    |  |

| ج- برای نمایش تصاویر،انیمیشن ،بازی های رایانه ای و فیلم ها نیاز به پردازش پیکسل هااست که طراحان سخت |    |
|----------------------------------------------------------------------------------------------------|----|
| افزاری برای بالا بردن کارایی سیستم از یک واحد پردازشی گرافیکی استفاده می کنند.                      |    |
| د- تعداد واحد های پردازشی واقعی هر پردازنده                                                         |    |
| گزینهنمایانگر مفهوم فرکانس می باشد.                                                                 | ۳۳ |
| الف- به تعداد دفعات انجام یک عمل در واحد زمان                                                       |    |
| ب- با نگهداری دستورات و اطلاعات اخیر ، موجب افزایش سرعت سترسی پردازنده به اطلاعات و دستورات شده     |    |
| وباعث افزایش کارایی و سرعت سیستم می گردد .                                                          |    |
| ج- برای نمایش تصاویر،انیمیشن ،بازی های رایانه ای و فیلم ها نیاز به پردازش پیکسل هااست که طراحان سخت |    |
| افزاری برای بالا بردن کارایی سیستم از یک واحد پردازشی گرافیکی استفاده می کنند.                      |    |
| د- تعداد واحد های پردازشی واقعی هر پردازنده                                                         |    |
| گزینهبیانگر مفهوم حافظه نهان پردازنده می باشد.                                                      | ٣۴ |
| الف- به تعداد دفعات انجام یک عمل در واحد زمان                                                       |    |
| ب- با نگهداری دستورات و اطلاعات اخیر ، موجب افزایش سرعت سترسی پردازنده به اطلاعات و دستورات شده     |    |
| وباعث افزایش کارایی و سرعت سیستم می گردد .                                                          |    |
| ج- برای نمایش تصاویر،انیمیشن ،بازی های رایانه ای و فیلم ها نیاز به پردازش پیکسل هااست که طراحان سخت |    |
| افزاری برای بالا بردن کارایی سیستم از یک واحد پردازشی گرافیکی استفاده می کنند.                      |    |
| د- تعداد واحد های پردازشی واقعی هر پردازنده                                                         |    |
| گزینهبیانگر مفهوم هسته می باشد.                                                                     | ۳۵ |
| الف- به تعداد دفعات انجام یک عمل در واحد زمان                                                       |    |
| ب- با نگهداری دستورات و اطلاعات اخیر ، موجب افزایش سرعت سترسی پردازنده به اطلاعات و دستورات شده     |    |
| وباعث افزایش کارایی و سرعت سیستم می گردد .                                                          |    |
| ج- برای نمایش تصاویر،انیمیشن ،بازی های رایانه ای و فیلم ها نیاز به پردازش پیکسل هااست که طراحان سخت |    |
| افزاری برای بالا بردن کارایی سیستم از یک واحد پردازشی گرافیکی استفاده می کنند.                      |    |
| د- تعداد واحد های پردازشی واقعی هر پردازنده                                                         |    |
| در سیستم های رایانه ای واحد پردازش گرافیکی به صورت هایمی باشد.                                      | ۳۶ |
| الف- تعبیه شده در کارت گرافیک ب- به صورت یکپارچه روی برد اصلی                                       |    |
| ج- به صورت مجتمع در پردازنده اصلی د- همه موارد                                                      |    |
| برای ضبط و پخش صدا در رایانه به کدامیک از موارد زیر نیاز داریم؟                                     | ۳۷ |
| الف- کارت صدا ب- کارت گرافیکی ج- کارت شبکه د- کارت مودم                                             |    |
| کدامیک از گزینه های زیر از جمله قطعات سرخود می تواند باشد؟                                          | ۳۸ |
| الف- کارت شبکه ب- دیسک سخت ج- پردازنده مرکزی د- همه موارد                                           |    |

| ۳۹ | صدای ورودی از طریق        | وارد سیستم و در آن ذخ               | <b>ضیرہ می گردد</b> .    |                   |                    |
|----|---------------------------|-------------------------------------|--------------------------|-------------------|--------------------|
|    | الف- بلندگو م             | ب- اسپیکر ج                         | – ميكروفن                | د- کیس            |                    |
| 4. | به قطعاتی مانند کارت TV.  | ٦،کارت شبکه بی سیم و یا کا          | ارت های حرفه ای و        | بیشرفته صدا       | گويند.             |
|    | الف- كارت توسعه ب         | ب- کارت شبکه ج-                     | کارت گرافیکی             | ج- بانک           | ک حافظه            |
| 41 | واحد فرکانس کاری پردازد   | ردهمی باشد.                         |                          |                   |                    |
|    | الف– MHZ                  | ب– HZ                               | GB – ج                   | د– Wh             |                    |
| 47 | برای افزایش کارایی و عمل  | لکرد بهینه پردازنده ها تعداد        | آنها را می ت             | وان افزایش داد.   |                    |
|    | الف- تراشه                | ب- فرکانس کاری پردازنده             |                          | ح– توان مصرفی     | د – هسته           |
|    | های                       |                                     |                          |                   |                    |
| 43 | کدامیک از موارد زیر از جم | <b>ممله انواع کانکتور ها می باش</b> | د؟                       |                   |                    |
|    | الف- گذرگاه USB           | ب- کانکتور صدا                      | ج-كانكتور ATA            | S د- همه موا      | وارد               |
| 44 | وظيفه تامين انرژي مورد ني | نياز قطعات داخل كيس برعه            | دهمی باشد                |                   |                    |
|    | الف– Cpu ب                | ب- برد اصلی                         | ج- منبع تغذيه            | د– بر             | برق شهری           |
| 40 | یکی از معروف ترین نرم اف  | فزارهای کم حجمی که برای ه           | مشاهده مشخصات س          | خت افزاری هر رایا | ایانه بکار برده می |
|    | شودنام دارد.              |                                     |                          |                   |                    |
|    | الف-ريجستري               | ب– lefender                         | windows d                |                   |                    |
|    | ح- corel Draw             | Cpu-Z -ج                            | (                        |                   |                    |
| 49 | مشخصات پردازنده در نرم    | م افزار Cpu-Z از طریق سرب           | رگقابل مشاه              | یده است.          |                    |
|    | الف– General              | ب- proccess                         | cache –ج                 | د– Cpu            |                    |
| 44 | وظیفه جلوگیری ا           | ، از نوسانات و آسیب های ناش         | <b>ی از جریانات برقی</b> | روی قطعات داخل    | ل کیس را برعهده    |
|    | دارد.                     |                                     |                          |                   |                    |
|    | الف- منبع تغذيه           | ب- آداپتور برق                      | ج-فن                     | تهويه هوا         | د – برد اصلی       |
| 47 | مشخصات حافظه اصلی در      | ر نرم افزار Cpu-Z از طریق           | سربرگقابل                | مشاهده است.       |                    |
|    | الف– Memory               | ب- Iain board                       | <sup>ι</sup> -ε Ν        | -s Cpi            | د– Cache           |
| 49 | نرم افزار Cpu-Z می تواند  | ند مشخصاتی قطعاتی چون               | را ارا                   | ئه دهد.           |                    |
|    | الف- سرعت سيستم - ظر      | لرفيت سيستم- حافظه نهان-            | -برد اصلی                |                   |                    |
|    | ب- پردازنده -برد اصلی -   | – حافظه ها –کارت شبکه – ۲           | ئارت گرافیکی             |                   |                    |
|    | ج- برد اصلی- حافظه ها -   | - کارت شبکه - مودم                  |                          |                   |                    |
|    | د-حافظه اصلی – پردازنده   | ،ه- کارت Tv- کارت گرافیکے           |                          |                   |                    |
| ۵۰ | مشخصات کارت گرافیکی ه     | ، در نرم افزار Cpu-Z از طریز        | ق سربرگقاب               | ل مشاهده است.     |                    |
|    | الف - Graphics            | ب- Iain board                       | 1- <del>7</del> N        | -s Cpi            | د– Cache           |

| برای انتقال بهت جرارت بردازنده به سیستم خنگ کننده از وی آن استفاده می کنند. |                          |                         |                                        |    |  |  |  |
|-----------------------------------------------------------------------------|--------------------------|-------------------------|----------------------------------------|----|--|--|--|
|                                                                             |                          |                         |                                        |    |  |  |  |
|                                                                             | به برق                   | ب- کانکتور متصل         | الف- خمير سليكون                       |    |  |  |  |
|                                                                             | ىكى                      | د-محافظ پلاستي          | ج- دو فن تهویه دیگر در کیس             |    |  |  |  |
|                                                                             | س هست؟                   | کتور های پنل جلویی کی   | کدامیک از گزینه های زیر از جمله کان    | ۵۲ |  |  |  |
|                                                                             |                          | ب– power switch         | الف- power LED                         |    |  |  |  |
|                                                                             |                          | د – همه موارد           | ج- Reset switch                        |    |  |  |  |
| ت؟                                                                          | اصلی قرار گرفته شده اس   | ولتاژ مورد نیاز روی برد | کدامیک از سوکت های زیر برای تامین      | ۵۳ |  |  |  |
|                                                                             |                          | ب- سوکت ۴یا ۸ پایه      | الف- سوكت ۲۴ پايه                      |    |  |  |  |
|                                                                             |                          | هيچ كدام                | ج-الف ـب دــ                           |    |  |  |  |
|                                                                             | س نمی باشد؟              | کتور های پنل جلویی کی   | کدامیک از گزینه های زیر از جمله کان    | 54 |  |  |  |
|                                                                             | الف– HDD LED ب – HDD LED |                         |                                        |    |  |  |  |
| ت- USB Switch د- Reset switch                                               |                          |                         |                                        |    |  |  |  |
|                                                                             |                          | ورهستند.                | امروزه بیشتر رایانه ها دارای فرم فاکتو | 55 |  |  |  |
| د–ATX                                                                       | BTXS –ج                  | DIMM -                  | الف- onboard ب                         |    |  |  |  |

| فصل اول |        |          |             |              |             |            |
|---------|--------|----------|-------------|--------------|-------------|------------|
|         | ۴۱–الف | ۱_د      | ۳۱          | ۲۱-د         | 11–د        | ۱–ب        |
|         | ۴۲–ب   | ۲-ج      | ۳۲          | ۲۲–ب         | ١٢-الف      | ۲–د        |
|         |        | ۲–ج      | ΥΨ          | <b>۲۳</b> –د | ۱۳-ج        | ۳–د        |
|         |        | ۲–ج      | **          | ۲۴-ج         | 1۴–ب        | ۴-ج        |
|         |        | ۲–الف    | ۵           | ۲۵–ب         | 1۵–ب        | ۵–الف      |
|         |        | ۲–ج      | ~~~         | ۲۶-ج         | 18-الف      | ۶–الف      |
|         |        | ۲–الف    | Υ <b>ν</b>  | ۲۷–الف       | ۱۷–ب        | ۷–د        |
|         |        | ۲–ب      | <b>^</b>    | ۲۸–ب         | ۸۱–د        | ^−ج        |
|         |        | ۲–ج      | ~9          | ۲۹-ج         | ۱۹-ج        | ۹–د        |
|         |        | '_ب      | f+          | ۰۳۰ د        | ۲۰–الف      | ۰۱-ج<br>۱۰ |
|         |        |          |             |              |             |            |
|         | ىلط    | لحيح د-غ | - غلط ج – ص | بح ب-        | ۴۳- الف-صحب |            |
|         |        |          |             |              |             | فصل دوم    |
|         |        |          |             |              |             |            |
| ٥-۵١    |        | ۴۱–الف   | ۳۱–د        | -71          | –الف        | ۱–ب ۱۱     |
| ۵۲–ب    |        | ۴۲–الف   | ۳۲–الف      | الف          | '-ب         | ۲_د ۱۲     |
| ۵۳-ج    |        | ۴۳-ج     | ۳۳–د        | ۲۲–د         | `-ج         | ۳–الف ۳    |
| ۵۴–د    |        | 5-44     | ۳۴–الف      | ٥-٢٣         | -الف        | ۴-ج        |
| ۵۵–ب    |        | ۵-۴۵     | ۳۵-ج        | -۲۴          | ₹-`         | ۵-ج ۵      |
| ۵–۵۶    |        | ۴۶-الف   | ۳۶–ب        | ب            | '-ب         | 8-ج        |
| ۷۵–د    |        | ۴۷-ج     | ۳۷–الف      | ۲۵-ج         | الف         | ۷-د ۷      |
| ۵۸–الف  |        | ۴۸–ب     | ۳۸-ج        | ۲۶–د         | ا_الف       | ۸–ج ۸      |
| ۵–۵۹    |        | ۴۹-الف   | ٥-٣٩        | ۲۷-ج         | `_د         | ٩–الف ٩    |
| ۶۰–ب    |        | ۰۵−ج     | J_4+        | -۲٨          | '-ب         | ۲۰ ۵-۱۰    |
| ۶۱–الف  |        |          |             | ب            |             |            |
| ۶۲-۶۲   |        |          |             | ٥-٢٩         |             |            |
|         |        |          |             | ۳۰–ب         |             |            |
|         |        |          |             |              |             |            |
|         |        |          |             |              |             |            |
|         |        |          |             |              |             |            |

|                |               |                  |                 | فصل سوم     |
|----------------|---------------|------------------|-----------------|-------------|
|                | Γ             | Γ                | Γ               | Γ           |
| ۸۱– ب          | <b>১ - 81</b> | ۴۱– ب            | ۲۱-د            | ۱–د         |
| ۵-۸۲           | ۶۲– الف       | 5-42             | ۲۲-ج            | ۲-الف       |
| ۸۳ الف         | ۶۳– ب         | ۴۳– د            | ۲۳–الف          | ۳–د         |
| ۸۴– ج          | ۶-۶۴          | -44              | ۲۴–ب            | ۶-۴         |
| ۸۵–الف         | ¢6– ج         | الف              | ۵-۲۵            | ۵–ب         |
| ۸۶– ج          | ۶۶– ب         | ۵-۴۵             | ۲۷-ب            | ۶–الف       |
| ۷۸- ج          | ۶4- ج         | ۴۶- ج            | ۲۸–د            | ۲–ج         |
| ۸۸ - د         | ۶۸- الف       | ۴۷– ب            | 7٩-ج            | ۸_د         |
| ۸۹ ج           | <b>۶۹</b> – ب | ۴۸- ج            | ۳۰-ج            | ۹_ب         |
| ۹۰ – الف       | ۷۰– ب         | ۴۹ ب             | ۳۱–ب            | ۱۰–ب        |
| ۹۱ ب           | ۷۱- الف       | ۵۰ ب             | ۳۲–ج            | ۱۱–ج        |
| ۵ – ۹۲         | ۷۲- الف       | ۵-۵۱             | ۳۳–ب            | 1۲-د        |
| ۹۳– ج          | ۲۷– د         | ۵-۵۲             | 3-86            | ۱۳-الف      |
| ۹۴- الف        | ۷۳– ب         | -۵۳              | ۳۵–الف          | 14–د        |
| ۹۵– ب          | ۷۴- الف       | الف              | ۳۶-ج            | <b>۵–۱۵</b> |
| ۹۶- الف        | ۷۵- الف       | ۴۵-ج             | ٥-٣٧            | 5-18        |
| <b>۹۴</b> - ج  | ۶۷- ج         | ۵۵– ب            | ۳۸–ب            | ۱۷-د        |
| ۸۹– ج          | <b>۷۷</b> – د | - <b>۵</b> ۶     | ۳۹–الف          | ۱۸–ب        |
| ১ – <b>۹</b> ٩ | ۷۸– ب         | الف              | <sup>4</sup> -ج | ۱۹-ج        |
| ۰۱۰۰ د         | ۲۹– د         | ۵۷– د            |                 | ۲۰-الف      |
| ۱۰۱- الف       | •^– ج         | ۵۸– ب            |                 |             |
|                |               | - <b>۵۹</b>      |                 |             |
|                |               | الف              |                 |             |
|                |               | <sup>4 ر</sup> ج |                 |             |
|                |               |                  |                 |             |
|                |               |                  |                 |             |
|                |               |                  |                 |             |
|                |               |                  |                 |             |
|                |               |                  |                 |             |
|                |               |                  |                 |             |

| فصل چهارم |              |         |              |                   |              |
|-----------|--------------|---------|--------------|-------------------|--------------|
|           |              |         |              |                   |              |
|           |              | s –۳۱   | ۲۱-د         | ۱۱– د             | ۱-ج          |
|           |              | ۳۲ – ب  | ۲۲ ب         | ۱۲- الف           | ۲- الف       |
|           |              | s – TT  | ۲۳ – الف     | ۳۲ - د            | ۳-ج          |
|           |              | ۳۴—ب    | ۲۴– ب        | 1۴- ج             | ۴-ج          |
|           |              | ۳۵– ب   | ۲۵- الف      | 1۵– ب             | ۵ – ۵        |
|           |              | ۳۶- الف | ۲۶- ج        | ۶-۱۶ <del>م</del> | ۶– ب         |
|           |              | s –۳۷   | ۲۷– ب        | ۲۱– ج             | ۷– ب         |
|           |              | ۳۸-ج    | ۲۸ - د       | ۱۸ - د            | ۸ – د        |
|           |              | ۳۹ – ب  | ۲۹–ب         | ۱۹ – ب            | <b>۹</b> – ب |
|           |              |         | ۳۰ – الف     | ۲۰ ج              | ۱۰ – الف     |
|           |              |         |              |                   | فصل پنجم     |
| ۵۱–الف    | ۴۱–ب         | ۳۱–الف  | ۲۱-الف       | 11–ب              | ۱-ج          |
| ۵۲–د      | ۶-۴۲         | ۳۲-ج    | ۲۲–د         | ۱۲-الف            | ۲–ب          |
| ۵۳-ج      | 3-42         | ۳۳–الف  | ۲۳-ج         | ٥-١٣              | ۳–ب          |
| ۵۴_د      | ۴۴-ج         | ۳۴–ب    | ۲۴–الف       | 1۴-ج              | ۴–ب          |
| ۵۵–د      | ۴۵-ج         | ۵-۳۵    | ٥-٢۵         | ۱۵-الف            | ۵–د          |
|           | ۶-۴۶         | ۳۶–د    | ۲۶–ب         | 16-ب              | ۶–د          |
|           | J-4V         | ۳۷–الف  | <b>۲۲</b> –د | <b>۱۷</b> -د      | ۲-ج          |
|           | ۴۸–الف       | ۳۸–الف  | ۲۸-ج         | ۱۸–ب              | ۸−ج          |
|           | <b>۴۹</b> –ب | ۳۹-ج    | ۲۹-د         | ۱۹-الف            | ٥-٩          |
|           | ۵۰–الف       | ۴۰–الف  | ۳۰–الف       | ٥-٢٠              | +۱-ج         |
|           |              |         |              |                   |              |
|           |              |         |              |                   |              |